# **IP Speakers Quick Start Guide**

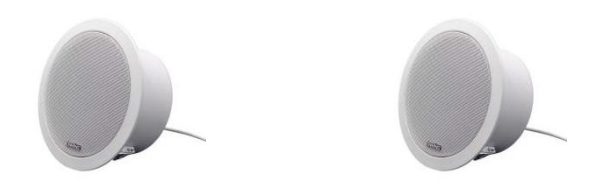

SN-PA1C01-15 SN-PA1C01-M-15

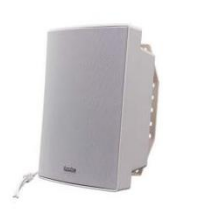

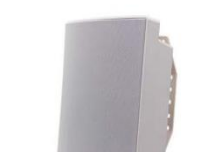

SN-PA1W01-15

SN-PA1W01-30

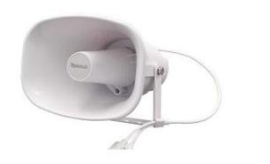

SN-PA1H01-15

SN-PA1H01-30

#### Features

- Compatible with VOIP SIP device.
- Compatible with ONVIF VMS.
- PoE eliminates need for local power supply.
- 48K OPUS Audio Codec enables excellent sound quality.
- Support pre-recorded messages, schedule, HTTP, alarm in.

## Specification

| Model                 | SN-<br>PA1C01   | SN-<br>PA1C01-<br>M-15 | SN-<br>PA1W01-<br>15     | SN-<br>PA1W01-<br>30        | SN-<br>PA1H01-<br>15  | SN-<br>PA1H01-<br>30     |
|-----------------------|-----------------|------------------------|--------------------------|-----------------------------|-----------------------|--------------------------|
| Protocol              | SIP, Of         | NVIF, HTTP, IF         | Pv4, DHCP, I<br>FTP, TFT | RTSP, RTP, R<br>P, NFS, NTP | TCP, TCP, UD          | P, ARP,                  |
| Power                 |                 |                        | PoE or D                 | DC 12V/24V                  |                       |                          |
| Codec                 |                 | OPUS,                  | G711U, G7                | 11A, MP3, WA                | V, G722               |                          |
| Network<br>Interface  |                 |                        | 10/100Ba                 | se-TX, RJ45                 |                       |                          |
| Rated<br>Power        | 15W             | 15W                    | 15W                      | 30W                         | 15W                   | 30W                      |
| Max SPL               | 96dB            | 96dB                   | 101dB                    | 105dB                       | 113dB                 | 120dB                    |
| MIC                   |                 | MIC                    |                          |                             |                       |                          |
| Frequency<br>Response | 100Hz-<br>18KHz | 100Hz-<br>18KHz        | 80Hz-<br>20KHz           | 80Hz-<br>20KHz              | 300Hz-<br>8KHz        | 350Hz-<br>8KHz           |
| Network<br>Interface  | RJ45            | RJ45                   | RJ45                     | RJ45                        | RJ45                  | RJ45                     |
| Туре                  | Ceiling         | Ceiling                | Wall                     | Wall                        | Horn                  | Horn                     |
| Material              | Metal           | Metal                  | ABS<br>(IP55)            | ABS (IP55)                  | ABS (IP67)            | ABS<br>(IP67)            |
| Gross<br>Weight       | 1.5kg           | 1.5kg                  | 3.2kg                    | 3.3kg                       | 1.5kg                 | 2.4kg                    |
| Size<br>(cm)          | Ø200 x<br>90 mm | Ø200 x 90<br>mm        | 296 x<br>196 x<br>157 mm | 285 x 205<br>x 290 mm       | 225 x 165<br>x 240 mm | 285 x<br>205 x<br>290 mm |

### Hardware Interface

Set SN-PA1H01-30 as example, it has interface of Alarm in, PoE and DC Power. The IP Speaker can be powered by PoE or DC 12V/24V, which can not be used the same time.

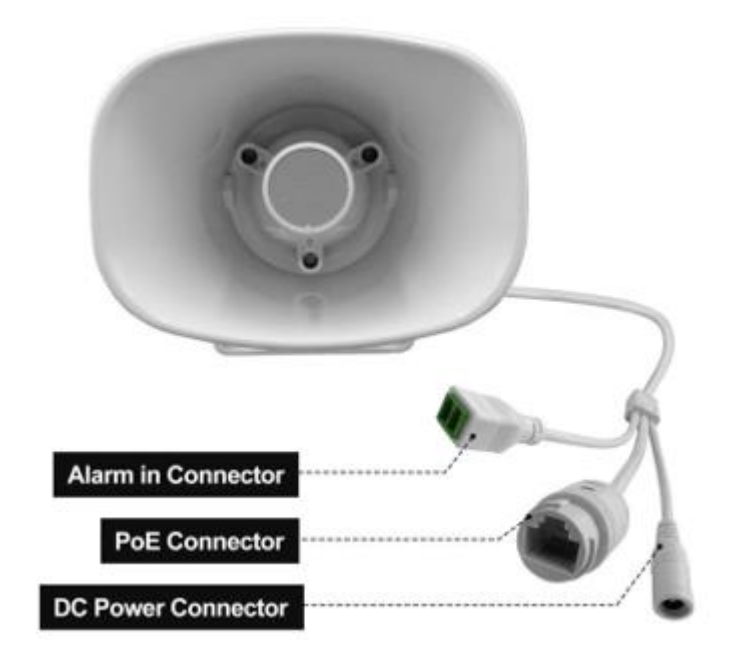

### Configuration

**Option 1: IPTool Setting** 

(1) Contact your seller for IPTool software.

(2)Install IPTool, scan Local area network devices.

(3) Start your setting.

| Network                                                                      | Search                | RTP Multicast | Settings                                                       |               |               |             |              |                  |              |       |        |
|------------------------------------------------------------------------------|-----------------------|---------------|----------------------------------------------------------------|---------------|---------------|-------------|--------------|------------------|--------------|-------|--------|
| No.                                                                          | UID                   | Name          | MAC                                                            | IP address    | Netmask       | Gateway     | SIP Settings | RTP Settings     | Version      | Audio | System |
| 1 50                                                                         | 23428330897A1C        | C\$20         | a2:c0:a4:26:a0:ce                                              | 192.168.5.192 | 255.255.255.0 | 192.168.5.1 |              | 239.255.0.0:5008 | CS20-V2.8.1N | 12.7  | admin  |
|                                                                              |                       |               |                                                                |               |               |             |              |                  |              |       |        |
|                                                                              |                       |               |                                                                |               |               |             |              |                  |              |       |        |
| urrent Device<br>IP Account 1<br>IP account 1                                | o (CE20-5023428330891 | NIC .         | SIP Account 2<br>Urer Base                                     |               |               |             |              |                  |              |       |        |
| urrent Device<br>IP Account 1<br>ter Name<br>serverd                         | e (CE20-5023428330897 | TAIC          | SIF Account 2<br>Dire Bane                                     |               |               |             |              |                  |              |       |        |
| urrent Device<br>IP Account 1<br>ser Hame<br>assword<br>Siglay Mame          | • CE20-5023428330493  | YALC          | SIP Account 2<br>User Same [<br>Paseword ]<br>Display Same     |               |               |             |              |                  |              |       |        |
| urrent Device<br>IP Account 1<br>rer Hame<br>sseverd<br>isplay Market<br>Sat | CIE20-5023428330893   | YALC          | SIP Account 2<br>User Name [<br>Display Name ]<br>Server Met [ |               |               |             |              |                  |              |       |        |

#### **Option 2: Web Setting**

(1) Change the IP of computer to 192.168.5.X network segment.

(2) Open a browser and type in <u>http://192.168.5.200</u>

(3) Enter the user name and password in Login page.

Default user: admin password: tm1234

(4) Start your setting.

| Status              | Status                                                                        |                                                                                     |  |
|---------------------|-------------------------------------------------------------------------------|-------------------------------------------------------------------------------------|--|
| Network             | Serial Number                                                                 | E4607CD01B172434                                                                    |  |
| Network             | Firmware Version                                                              | CS20-V2.6.0                                                                         |  |
| SIP Account         | Up Time                                                                       | 00:02:18                                                                            |  |
| Audio               | SIP1 Status                                                                   | REG SUCCESS                                                                         |  |
| Audio               | SIP2 Status                                                                   | NONE                                                                                |  |
| RTP Multicast       |                                                                               |                                                                                     |  |
|                     |                                                                               |                                                                                     |  |
| Upgrade             | Network                                                                       |                                                                                     |  |
| Upgrade<br>Security | Network<br>MAC Address                                                        | A2:C0:A4:13:09:FC                                                                   |  |
| Upgrade<br>Security | Network<br>MAC Address<br>IP Address                                          | A2:C0:A4:13:09:FC<br>192.168.5.186                                                  |  |
| Upgrade<br>Security | Network<br>MAC Address<br>IP Address<br>Subnet Mask                           | A2:C0:A4:13:09:FC<br>192.168.5.186<br>255.255.255.0                                 |  |
| Upgrade<br>Security | Network<br>MAC Address<br>IP Address<br>Subnet Mask<br>Gateway                | A2:C0:A4:13:09:FC<br>192.168.5.186<br>255.255.255.0<br>192.168.5.1                  |  |
| Upgrade<br>Security | Network<br>MAC Address<br>IP Address<br>Subnet Mask<br>Gateway<br>Primary DNS | A2:C0:A4:13:09:FC<br>192.168.5.186<br>265.255.255.0<br>192.168.5.1<br>218.85.152.99 |  |